# Alarms UI Fails to Retrieve Resource Report in CNR 9.1.1.1.

#### Contents

Introduction Components Used Problem Solution

### Introduction

This document describes the solution to the problem that occurs in the Cisco Prime Network Registrar version 9.1.1. where the Alarms dashboard view displays an empty string with [] icon and no resource report is displayed.

# **Components Used**

The information in this document is based on these software and hardware versions:

- Platform: Bare Metal/virtual VM
- Software: 9.1.1.1.

### Problem

Cisco Prime Network Registrar 9.1.1.1. fails to retrieve resource report and the Alarm dashboard returns broken [] character in the User Interface (UI) as shown in the image.

|                    |                      |              |        | ্                    | IP address or FQDN | 'renjith' |
|--------------------|----------------------|--------------|--------|----------------------|--------------------|-----------|
| 92                 | X Reset Alarm        | xport to CSV |        |                      |                    | ngs •     |
|                    | Resource             | Туре         | Status | Resource Utilization | Current Value      |           |
|                    | No data is available |              |        |                      |                    |           |
| 3:55 AM            |                      |              |        |                      |                    |           |
| dhcpv6             |                      |              |        |                      |                    |           |
| not started. Proba |                      |              |        |                      |                    |           |
|                    |                      |              |        |                      |                    |           |
|                    |                      |              |        |                      |                    |           |

## Solution

Step 1. Enable the Web UI log setting to debug mode. Select **Settings > Debug Settings > WebUI Debug Settings > Debug Flags:W=5**. Select **Set** checkbox.

Step 2. Navigate to CLI of the Cisco Prime Network Registrar server and execute this command: **tail -f cnrwebui\_log**.

Step 3. Reproduce the issue. Select the **UI Alarm** dashboard and click the empty string.

Steps 4. You can see from the **cnrwenui\_log** that the server fails to initialize resource monitoring thread or session. Resource monitor thread is started and running which was confirmed from **ccm\_startup\_log**.

08/28/2020 1:14:11 cnrwebui/log Debug Webui 0 00000 Application.readPageLayoutData(): called with filename = basicPages.conf, context = 1 08/28/2020 2:05:58 cnrwebui/log Info Webui 0 00000 Application.setDebugFlags(): s\_debugFlags = W=5 s\_debugCategories = W s\_debugLevel = 5 08/28/2020 2:05:58 cnrwebui/log Debug Webui 0 00000 Last Accessed Time : 1598560546304 08/28/2020 2:06:10 cnrwebui/log Debug Webui 0 00000 Last Accessed Time : 1598560558309 08/28/2020 2:06:10 cnrwebui/log Debug Webui 0 00000 Last Accessed Time : 1598560558309 08/28/2020 2:06:10 cnrwebui/log Debug Webui 0 00000 Last Accessed Time : 1598560558309 08/28/2020 2:06:11 cnrwebui/log Debug Webui 0 00000 Last Accessed Time : 1598560558309

08/28/2020 2:06:11 cnrwebui/log Debug Webui 0 00000 Failed to initialize resource monitoring Step 5. On analysing **config\_ccm\_1\_log**, you see that the required token needed in order to establish a session with the server is returning with an error. This prevents in fetching Alarm details from ccm database.

08/30/2020 0:36:53 config/ccm/1 Info Server 0 06064 SCP request 'GetCurrentAuthToken' from conn(0xaf2)

08/30/2020 0:36:53 config/ccm/1 Info Server 0 06067 SCP request 'GetCurrentAuthToken', conn(0xaf2), admin 'admin':

handler returned AX\_ENOENT (0x80010002) Step 6. Navigate to **nrcmd prompt** and unset the shared key on the problematic cluster.

nrcmd> cluster <clustername> show
shared-secret = 00:00:00:00:00:00:00:45
nrcmd> cluster <clustername> unset shared-secret
nrcmd> save
nrcmd> cluster <clustername> show

shared-secret =

Step 7. Post that unset of a shared key, you need to reload cluster to regenerate new shared key

with this command: /etc/init.d/nwreglocal stop/start.

Step 8. Perform Manual resync from the regional server to the local cluster in order to reflect the newly generated shared secret.

# Step 7.Use **nrcmd> cluster <clustername> show** and **shared-secret = 00:00:00:00:00:01:92:bb**.

Step 8. Verify the UI Alarm dashboard whether the data gets populated or not.

| X R | eset Alarm 🕞 Export t   | o CSV  |           |                      |                                 |
|-----|-------------------------|--------|-----------|----------------------|---------------------------------|
|     | Resource                | Туре   | Status    | Resource Utilization | Current Value                   |
|     | ccm-memory              | Config | 🗹 ок      | 24%                  | 1.3 GB below 4.6 GB             |
|     | cnrservagt-memory       | Config | 🗹 ОК      | 5% -                 | 272.2 MB below 4.6 GB           |
|     | data-free-space         | Config | 🔽 ок      | 1%                   | 42.6 GB above 668.8 MB          |
|     | dhcp-memory             | Config | 🕑 ОК      | 54%                  | 2.9 GB below 4.6 GB             |
|     | lease-count             | Config | 🗹 ок      | 1%                   | 88,939 below 6,000,000          |
|     | shadow-backup-time      | Config | 🔽 ОК      | 0%                   | 4s below 6h                     |
|     | snmp-memory             | Config | 🔽 ок      | 4% •                 | 224.7 MB below 4.6 GB           |
|     | torncat-memory          | Config | 🕑 ОК      | 16%                  | 883.1 MB below 4.6 GB           |
|     | conflict-address6-Infra | Event  | 💎 Warning |                      | Fallover pair 'Infra_FO_Nag_Hyd |
|     | conflict-address6-Infra | Event  | 👽 Warning |                      | Fallover pair 'Infra_FO_Nag_Hy  |
|     | conflict-address6-Infra | Event  | 💎 Warning |                      | Failover pair 'Infra_FO_Nag_Hy  |
|     | conflict-address6-Infra | Event  | 💎 Warning |                      | Fallover pair 'Infra_FO_Nag_Hy  |
|     | conflict-address6-Infra | Event  | 👽 Warning |                      | Failover pair 'Infra_FO_Nag_Hy  |

Step 9. Verify that DHCP server grants and renews the lease post that implements the change.